# Simed

# Manual Kit de instalación Autentia\_2.6.5

Noviembre 2023

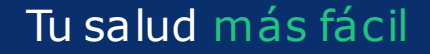

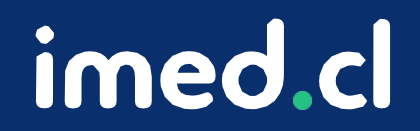

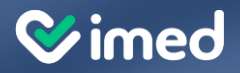

Tu salud más fácil

imed.cl

### Importante

Volver a **verificar la desactivación del antivirus**, ya que este en ocasiones se vuelve a activar debido a su configuración de seguridad. Una vez finalizado el proceso, vuelve a activarlo.

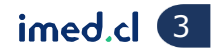

#### Instalación Driver

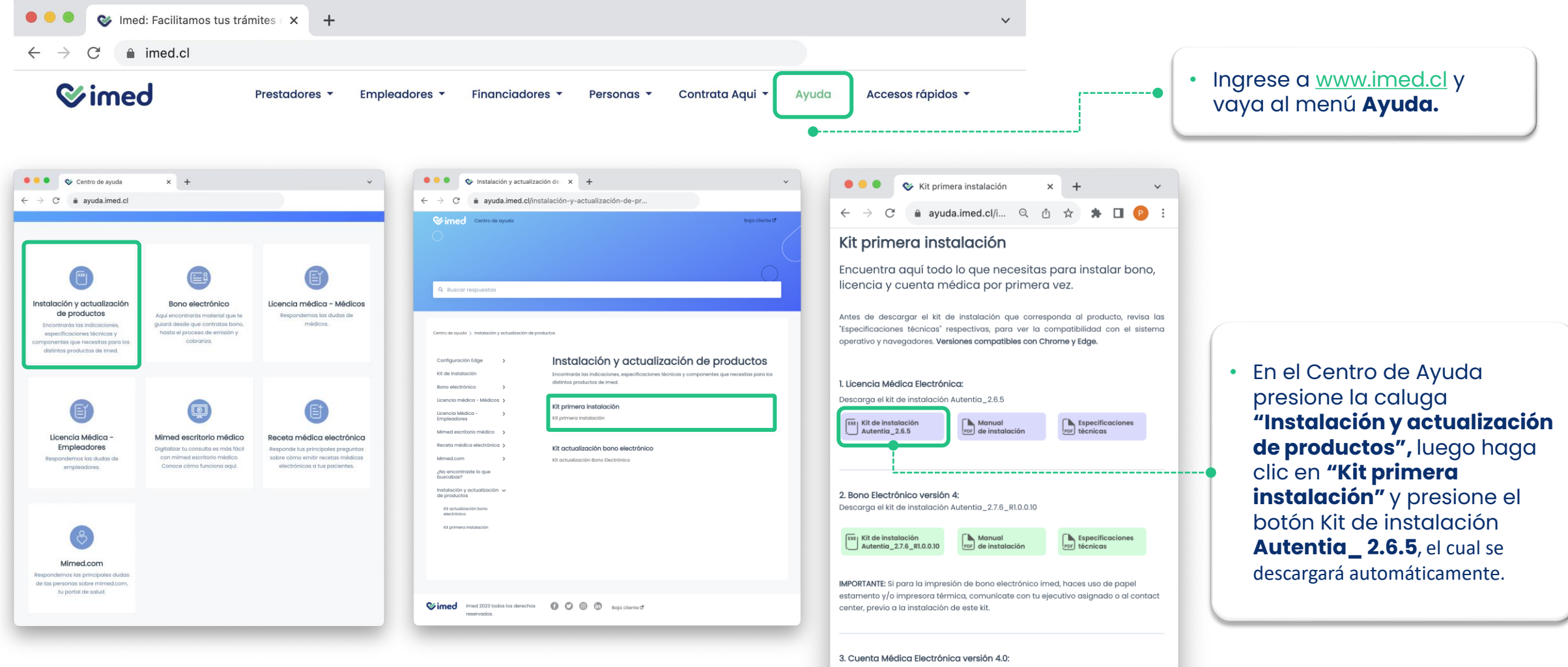

Descarga el kit de instalación Autentia\_2.7.6\_R1.0.010 (también aplica para las siguientes opciones disponibles en la misma plataforma Programa Médico Fonasa, Consentimiento Emisión Bono y Certificar Beneficiario).

 Image: State of the state of the s

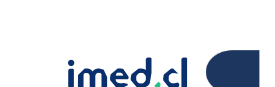

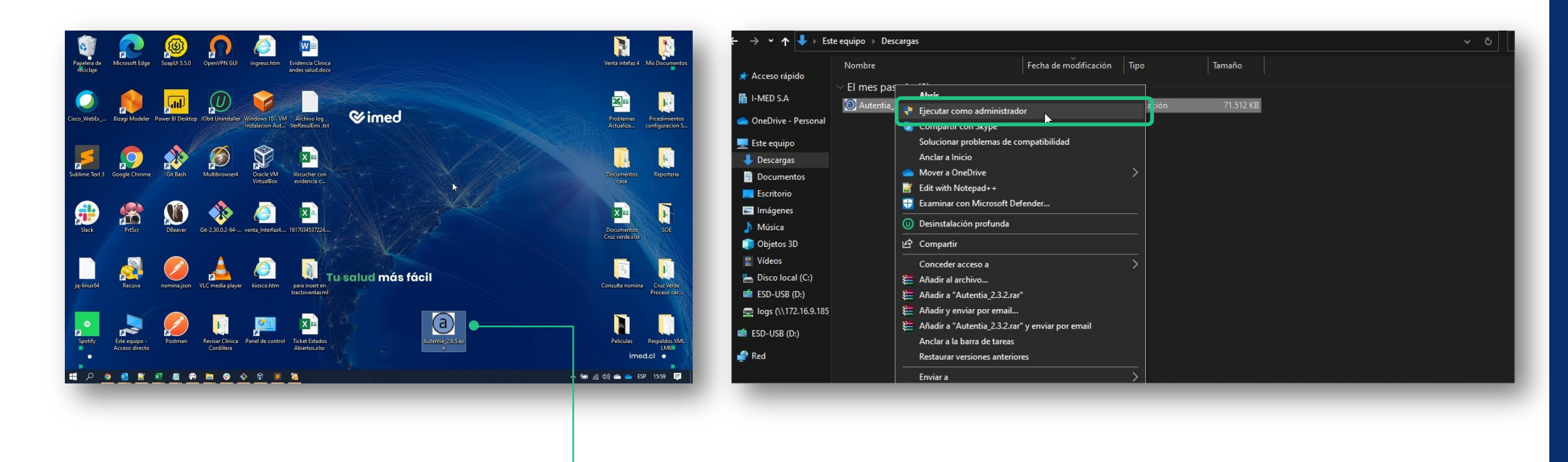

- Una vez descargada, descomprime el archivo, corta el setup y copia en el escritorio.
- Presiona con el botón derecho sobre el archivo que acabas de bajar y haz clic en **Ejecutar como administrador.**

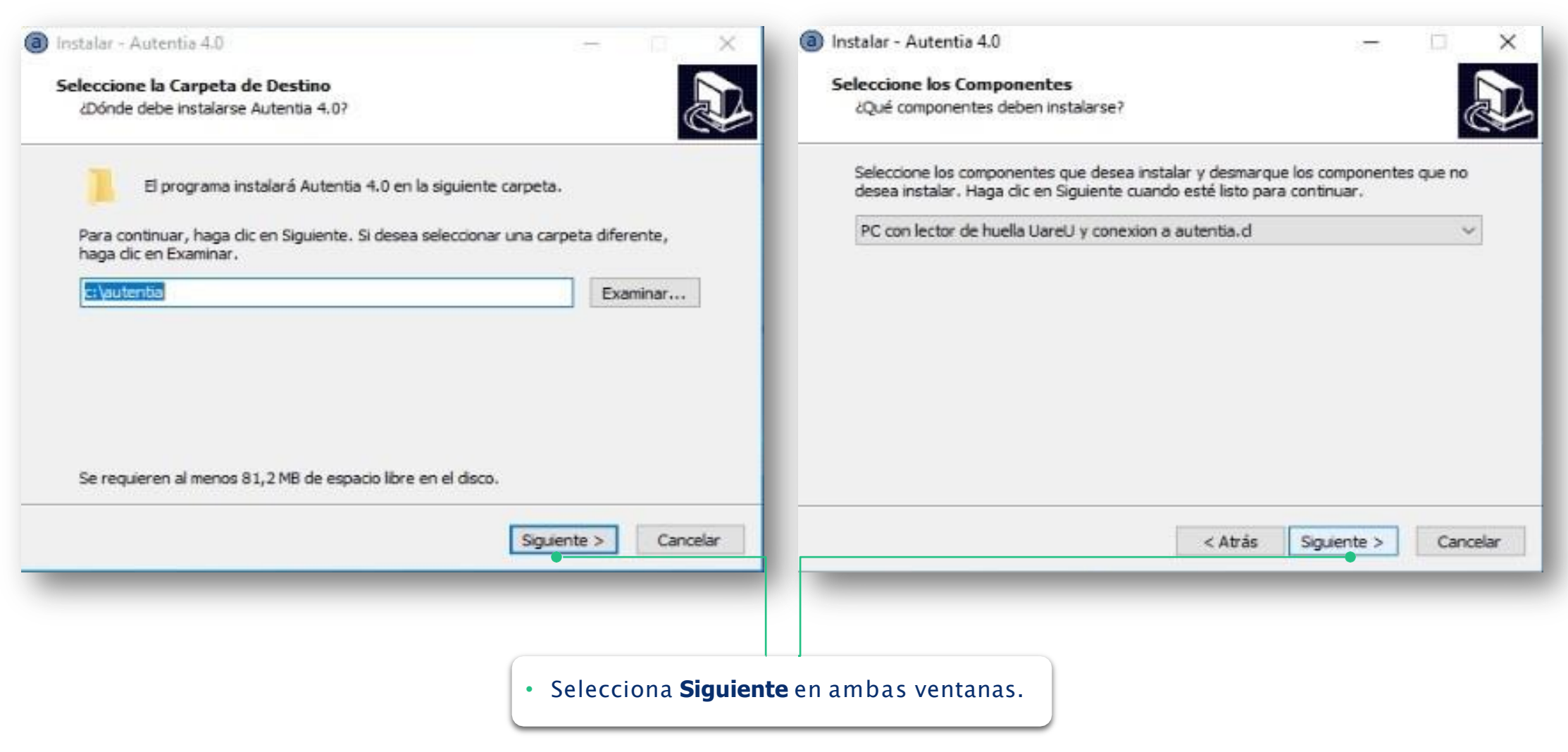

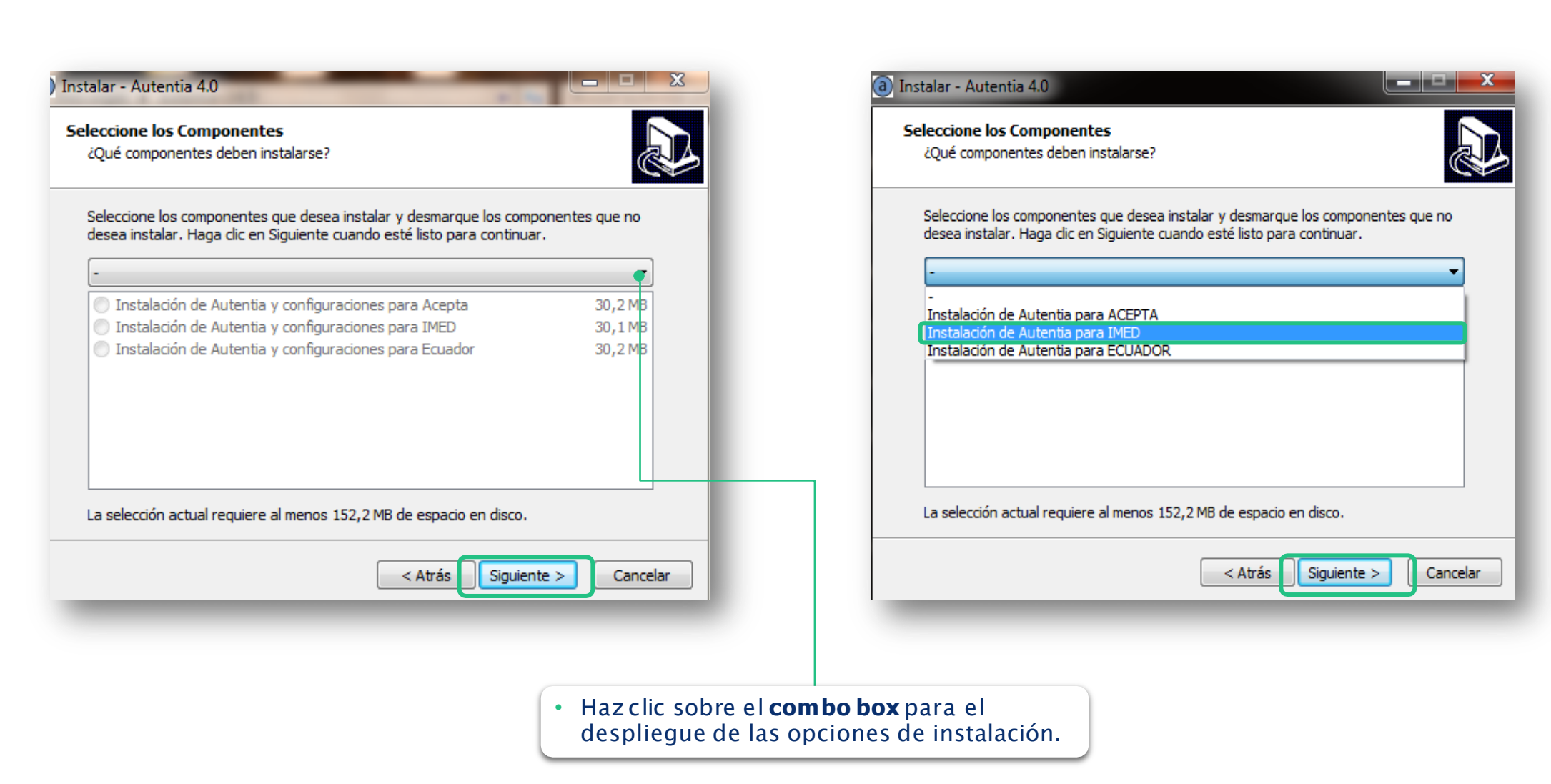

**Wimed** 

#### a) Instalar - Autentia 4.0 Seleccione los Componentes ¿Qué componentes deben instalarse? Seleccione los componentes que desea instalar y desmarque los componentes que no desea instalar. Haga clic en Siguiente cuando esté listo para continuar. Instalación de Autentia para IMED Instalación de Autentia y configuraciones para Acepta 30,2 MB Instalación de Autentia y configuraciones para IMED 30,1 MB Instalación de Autentia y configuraciones para Ecuador 30,2 MB La selección actual requiere al menos 182,3 MB de espacio en disco. < Atrás Siguiente > Cancelar

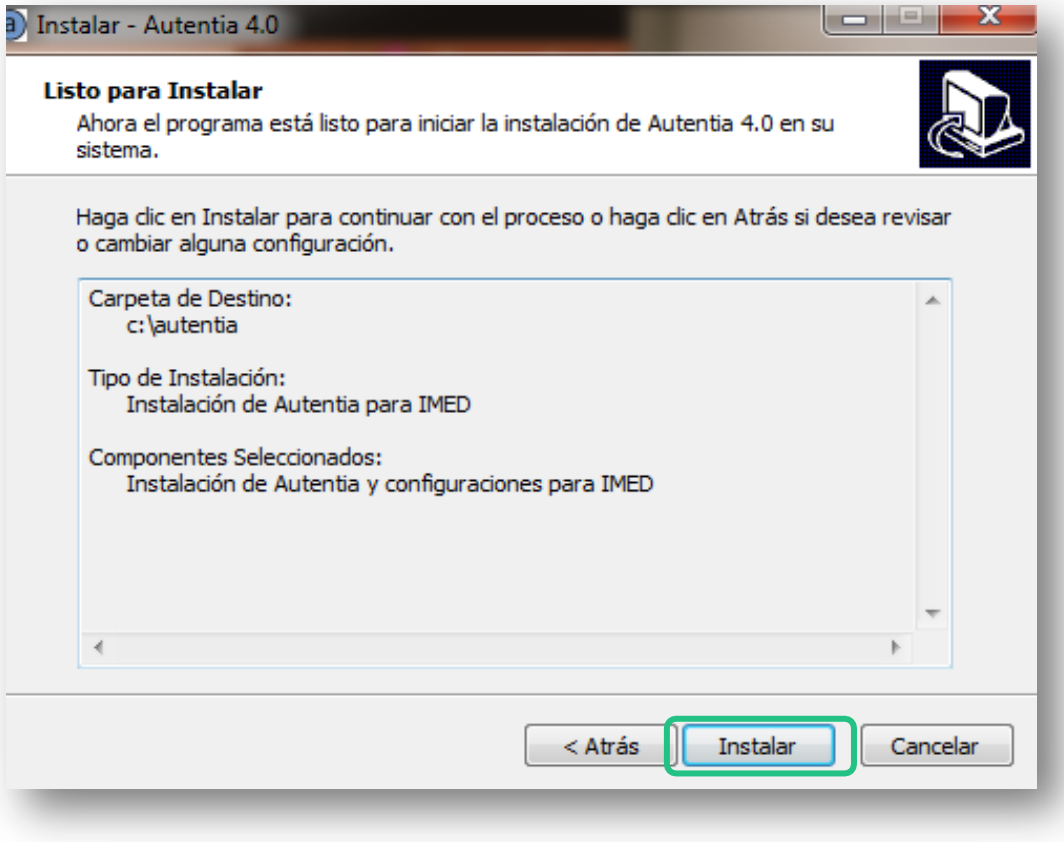

**⊘imed** 

#### imed.cl 8

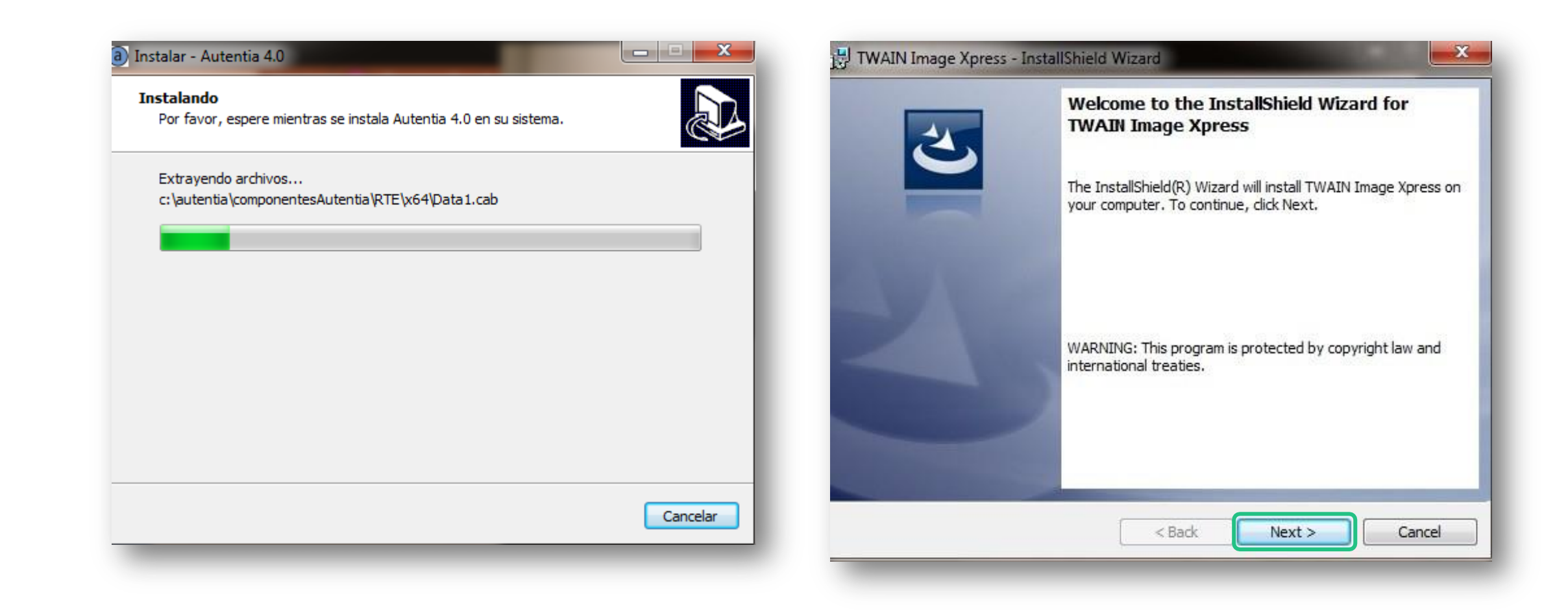

**⊘**imed

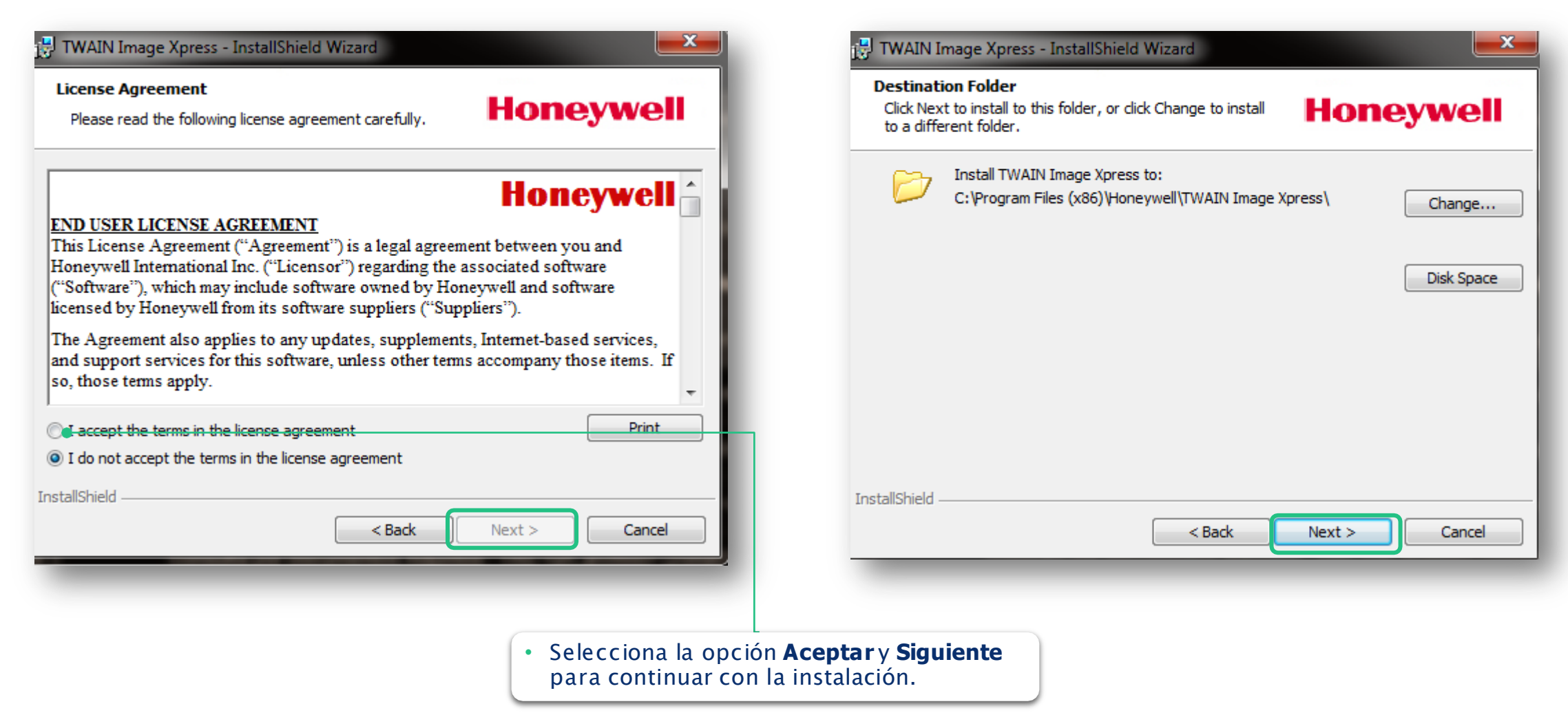

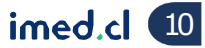

# Instalación Driver

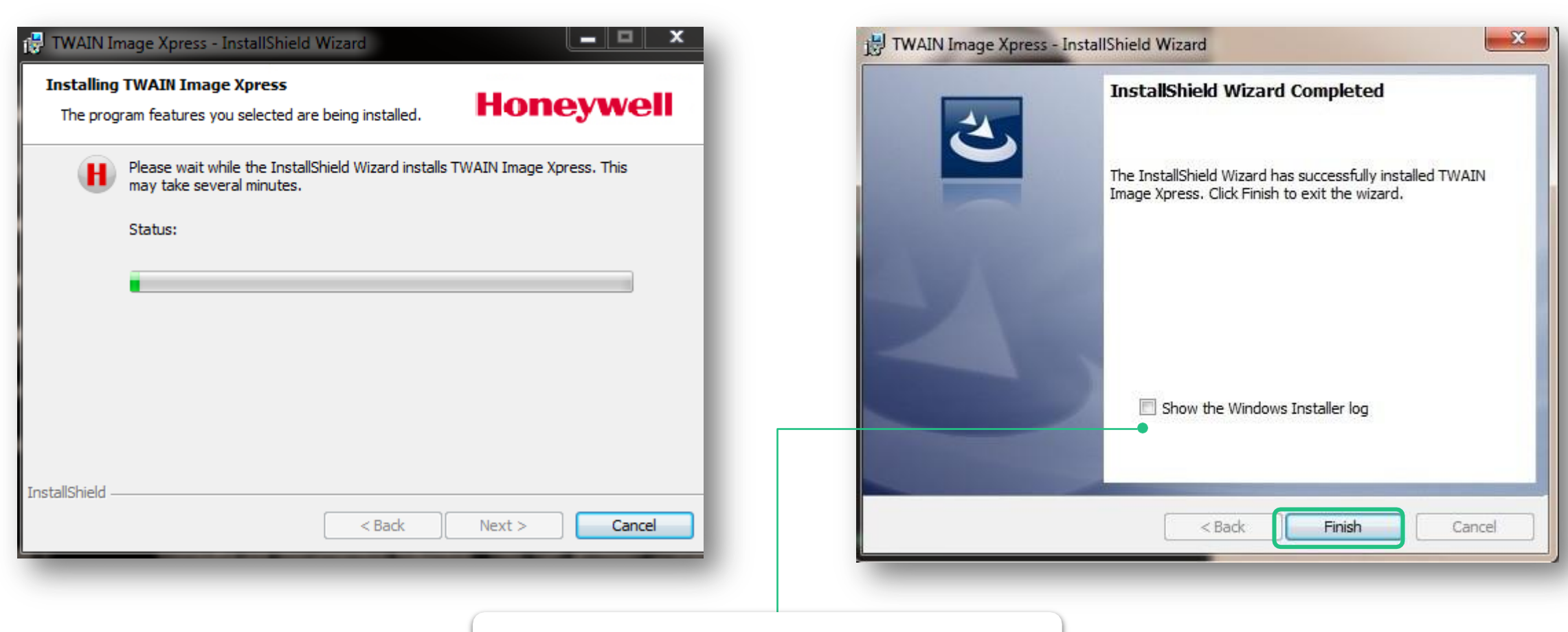

• Haz clic sobre el **recuadro** y presiona **Finalizar.** 

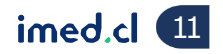

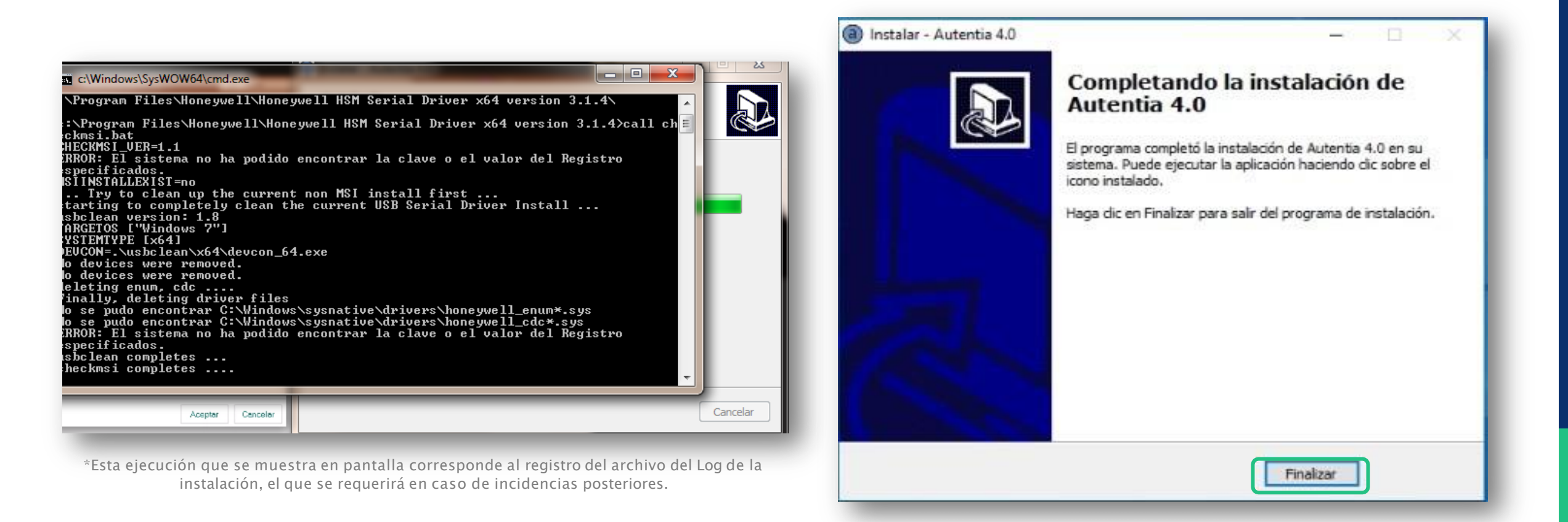

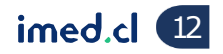

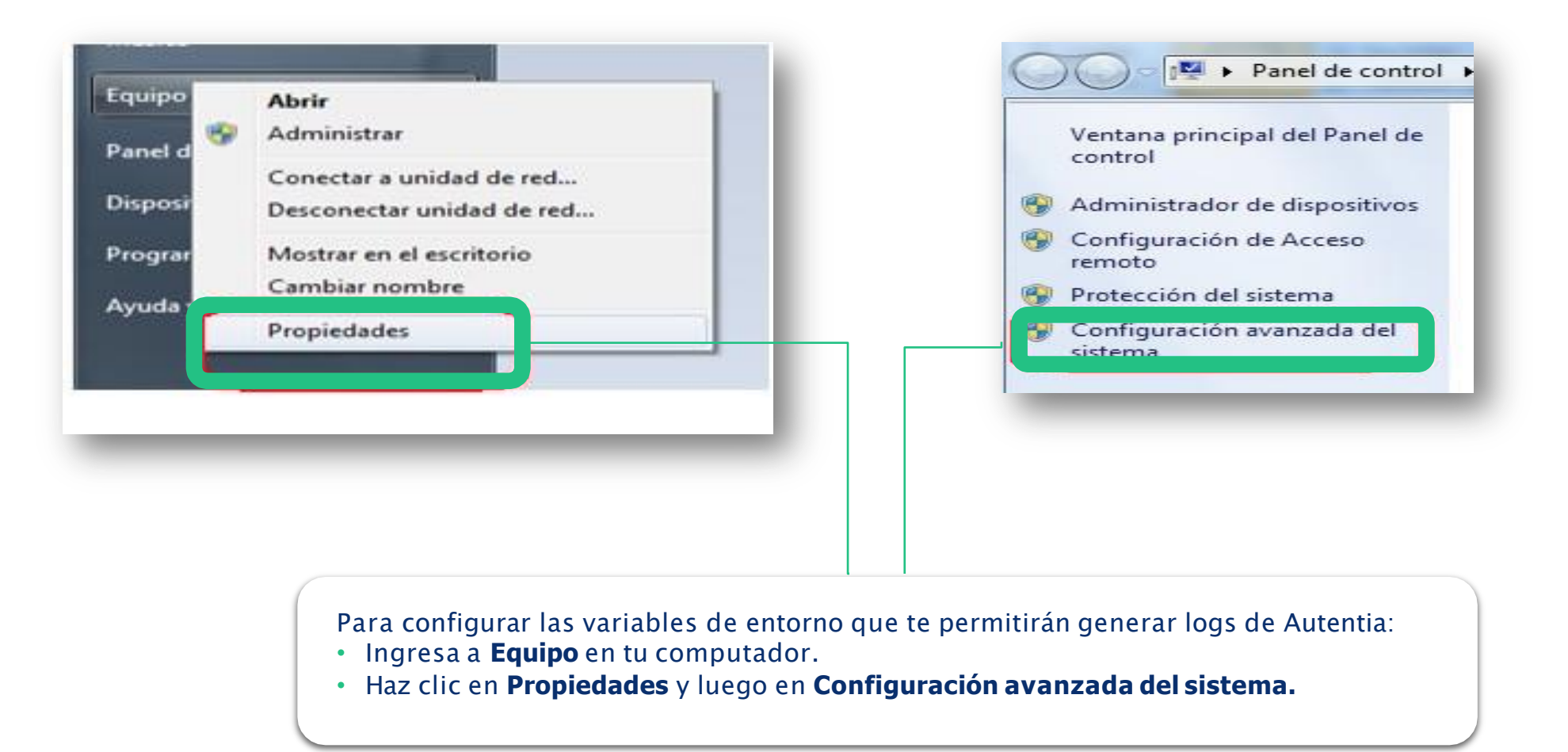

# Instalación Driver

| ables de entorno                 | -           | -          | X        |
|----------------------------------|-------------|------------|----------|
| /ariables de usuario             | para userqa |            |          |
| Variable                         |             | Valor      |          |
| AUTENTIA_DEBUG                   | G           | YES        |          |
| AUTENTIA_DEBUG                   | G_FILE      | YES<br>YES | -        |
| •                                | III         |            | F.       |
|                                  | Nueva       | Editar     | Eliminar |
| /ariables del sistem<br>Variable | a           | Valor      | *        |
| AUTENTIA DEBUG                   | 3           | SI         |          |
| AUTENTIA_DEBUG                   | G_FILE      | SI         |          |
| CHEID_DEBUG                      |             | YES        | -        |
| _                                |             |            | •        |
| ∢ [                              |             |            |          |
| <                                | Nueva       | Editar     | Eliminar |

• Agrega las variables de entorno necesarias: Variables de Usuario  $AUTENTIA_DEBUG = YES$ AUTENTIA DEBUG FILE = YES  $CHEID\_DEBUG = YES$  $CHED_INFO = YES$ Variables de Sistema AUTENTIA DEBUG = SI $AUTENTIA_DEBUG_FILE = SI$  $CHEID\_DEBUG = YES$ CHEID INFO = YESUna vez hecho esto, reiniciar el computador con el lector conectado directamente al equipo (NTKB-CPU).

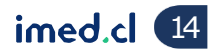

# Instalación Driver

| l                              |                                         |                       |                        |          |  |  |  |  |
|--------------------------------|-----------------------------------------|-----------------------|------------------------|----------|--|--|--|--|
| - → • ↑ <mark>-</mark> → Es    | te equipo → Disco local (C:) → autentia |                       | ✓ Č Buscar en autentia |          |  |  |  |  |
| 📥 OneDrive - Persor ^          | Nombre                                  | Fecha de modificación | Тіро                   | Tamaño   |  |  |  |  |
| <b>- r i - i</b>               | hin                                     | 26-01-2021 18:40      | Carpeta de archivos    |          |  |  |  |  |
| Este equipo                    | componentesAutentia                     | 26-01-2021 18:38      | Carpeta de archivos    |          |  |  |  |  |
| 🖊 Descargas                    | Multibrowser4                           | 26-01-2021 18:40      | Carpeta de archivos    |          |  |  |  |  |
| 🔮 Documentos                   | 📄 Autentia.log                          | 15-03-2021 13:02      | Documento de te        | 5 KB     |  |  |  |  |
| 📃 Escritorio                   | Autentia32.log                          | 18-03-2021 21:59      | Documento de te        | 2.193 KB |  |  |  |  |
| 🔄 lmágenes                     | FpSensor-CM.log                         | 18-03-2021 21:59      | Documento de te        | 689 KB   |  |  |  |  |
| Música                         | Setup Log 2021-01-26 #001.txt           | 26-01-2021 18:40      | Documento de te        | 40 KB    |  |  |  |  |
| Chietos 3D                     | 📄 unins000.dat                          | 26-01-2021 18:38      | Archivo DAT            | 27 KB    |  |  |  |  |
|                                | a unins000.exe                          | 26-01-2021 18:37      | Aplicación             | 709 KB   |  |  |  |  |
| 🚆 Videos<br>🏪 Disco local (C:) | 💟 unins000.msg                          | 26-01-2021 18:38      | Elemento de Outl       | 14 KB    |  |  |  |  |

Los logs habilitados quedan en la ruta
 C: \autentia, y sus nombres son:

✓ Autentia.log

- ✓ Autentia32.log
- ✓ FpSensor-CM.log

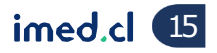

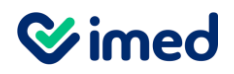

| ļ       | Nombre de archivo o carpeta                                                                                                    | 0     | ×             |
|---------|----------------------------------------------------------------------------------------------------|-------|---------------|
| Ir<br>C | dique el nombre de archivo o de carpeta o la <u>más</u><br>::\autentia\Multibrowser4\ServerMultibrowser4.ex<br>] Incluir subcarpetas | Exami | ibre:<br>inar |
|         | Aceptar                                                                                                    | Canc  | elar          |

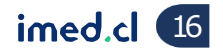

# Instalación Driver

|                                                                                                    | Multibrowser4 Web Server                                                                                                    |
|----------------------------------------------------------------------------------------------------|----------------------------------------------------------------------------------------------------|
|                                                                                                    | Actividad Servidor Versión                                                                                                    |
|                                                                                                    | L0G<br>19/03/2021 11:08:27: ServerMngr.Bindings.Clear;<br>19/03/2021 11:08:27: Servidor Iniciado al cambiar sesion<br>19/03/2021 11:08:28: Los puertos activos son : 7778 / 7777<br>19/03/2021 11:08:28: Los puertos activos son : 7778 / 7777<br>19/03/2021 11:08:28: server started<br>19/03/2021 11:08:28: server started<br>19/03/2021 11:08:59: Versión 4.5 Build 7389.50442                                                                          |
| <ul> <li>Terminada la instalación debes validar en el equipo lo siguiente:</li> <li>Versión Multibrowser.</li> <li>Versión FPSensor.</li> <li>Hosts ubicado en "C:\Windows\System32\drivers\etc" -<br/>"127.0.0.1 plugin.autentia.mb"</li> </ul> | Autentia 3.3.20<br>Terminar FPSensor<br>Serial<br>Cancelar                                                                                                    |
|                                                                                                    |                                                                                                    |
|                                                                                                    | hosts: Bloc de notas                                                                                                    |
|                                                                                                    | Archivo Edición Formato Ver Ayuda<br>Copyright (c) 1993-2009 Microsoft Corp.                                                                                                    |
|                                                                                                    | #<br># This is a sample HOSTS file used by Microsoft TCP/IP for Windows.                                                                                                    |
|                                                                                                    | # This file contains the mappings of IP addresses to host names. Each<br># entry should be kept on an individual line. The IP address should<br># be placed in the first column followed by the corresponding host name.<br># The IP address and the host name should be separated by at least one<br># space.<br># Additionally, comments (such as these) may be inserted on individual<br># lines or following the machine name denoted by a '#' symbol. |
|                                                                                                    | # For example:<br>#                                                                                                    |
|                                                                                                    | #         102.54.94.97         rhino.acme.com         # source server           #         38.25.63.10         x.acme.com         # x client host                                                                                                    |
|                                                                                                    | <pre># localhost name resolution is handled within DNS itself. # 127.0.0.1 localhost # ::1 localhost</pre>                                                                                                    |
|                                                                                                    | 127.0.0.1 plugin.autentia.mb                                                                                                    |

imed.cl 17

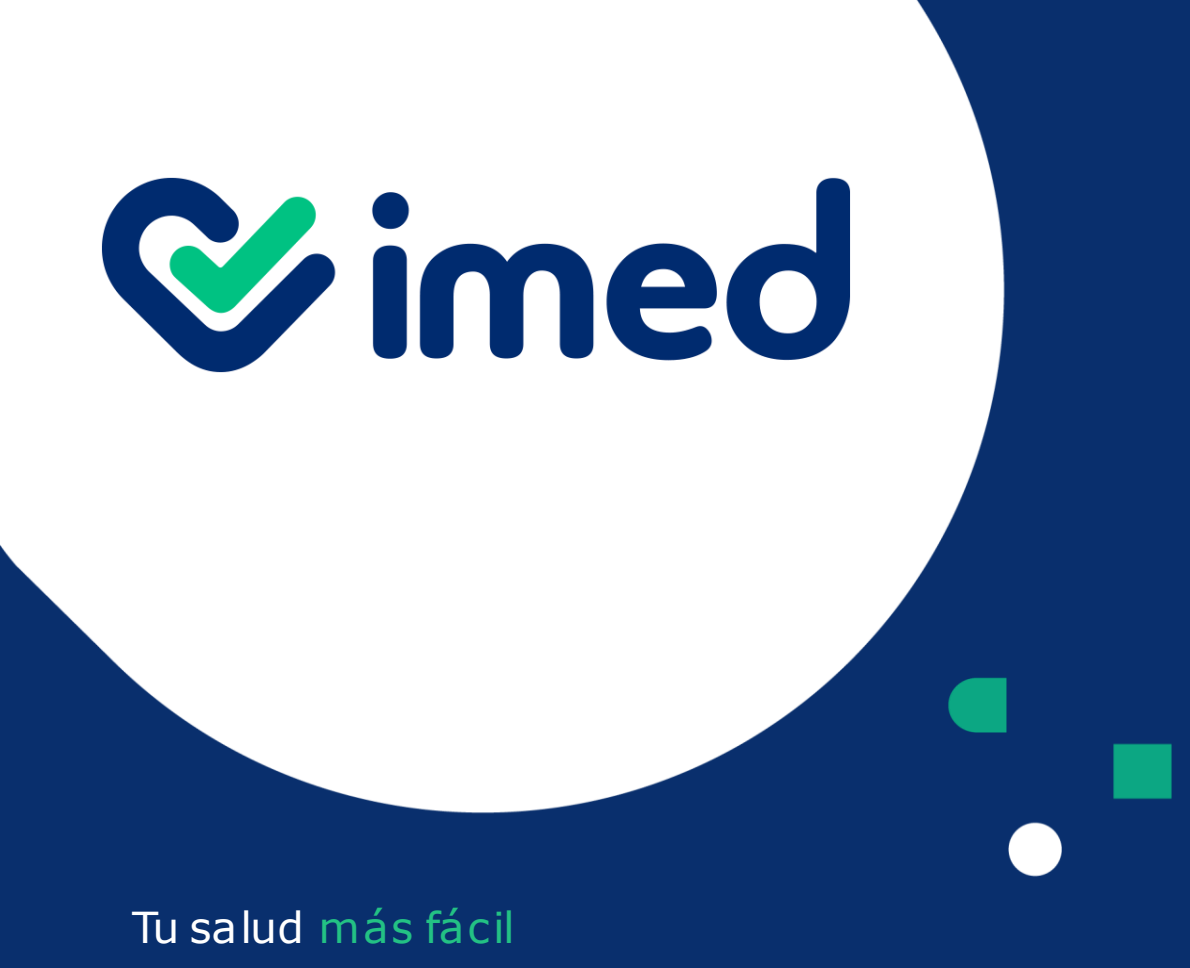

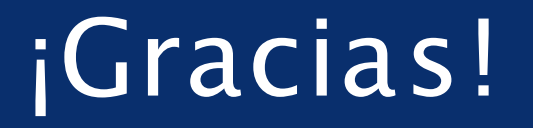

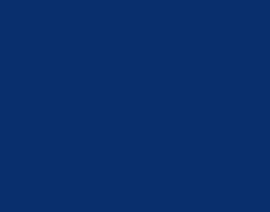

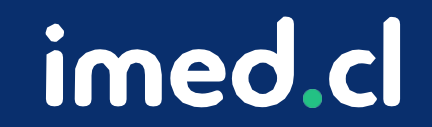